## **TXRX Communication Driver**

Driver for Sending Data to or Receiving Data from a Serial Port or TCP/IP Connection

| Contents                               |    |
|----------------------------------------|----|
| CONTENTS                               | 1  |
| INTRODUCTION                           | 2  |
| GENERAL INFORMATION                    | 3  |
| DEVICE SPECIFICATIONS                  |    |
| Network Specifications                 |    |
| DRIVER CHARACTERISTICS                 |    |
| CONFORMANCE TESTING                    | 4  |
| SELECTING THE DRIVER                   | 5  |
| CONFIGURING THE DRIVER                 | 6  |
| CONFIGURING THE COMMUNICATION SETTINGS | 6  |
| CONFIGURING THE DRIVER WORKSHEETS      |    |
| EXECUTING THE DRIVER                   | 11 |
| TROUBLESHOOTING                        |    |
| SAMPLE APPLICATION                     |    |
| REVISION HISTORY                       |    |

## Introduction

The TXRX driver enables communication between the Studio system and remote devices using the ASCII protocol, according to the specifications discussed in this document.

This document will help you to select, configure and execute the TXRX driver, and it is organized as follows:

- Introduction: This section, which provides an overview of the document.
- **General Information**: Identifies all of the hardware and software components required to implement communication between the Studio system and the target device.
- Selecting the Driver: Explains how to select the TXRX driver in the Studio system.
- **Configuring the Driver**: Explains how to configure the TXRX driver in the Studio system, including how to associate database tags with device registers.
- Executing the Driver: Explains how to execute the TXRX driver during application runtime.
- **Troubleshooting**: Lists the most common errors for this driver, their probable causes, and basic procedures to resolve them.
- Sample Application: Explains how to use a sample application to test the TXRX driver configuration
- **Revision History**: Provides a log of all changes made to the driver and this documentation.

#### Notes:

- This document assumes that you have read the "Development Environment" chapter in Studio's *Technical Reference Manual.*
- This document also assumes that you are familiar with the Microsoft Windows NT/2000/XP/Vista environment. If you are not familiar with Windows, then we suggest using the Help feature (available from the Windows desktop Start menu) as you work through this guide.

## **General Information**

This chapter identifies all of the hardware and software components required to implement communication between the TXRX driver in Studio and remote devices.

The information is organized into the following sections:

- Device Specifications
- Network Specifications
- Driver Characteristics
- Conformance Testing

### **Device Specifications**

You can use this driver to communicate with any device using a simple ASCII protocol. (The devices used for conformance testing are listed on the next page.)

### **Network Specifications**

To establish communication, your device network must meet the following specifications:

- Device Communication Port: RS232 Serial port or Ethernet port
- Physical Protocol: RS232/RS485 or TCP/IP
- Logic Protocol: ASCII or Binary
- Device Runtime Software: None
- Specific PC Board: None
- Adapters/Converters: Varies according to target device
- Cable Wiring Scheme: Varies according to target device

### **Driver Characteristics**

The TXRX driver package consists of the following files, which are automatically installed in the \DRV subdirectory of Studio:

- **TXRX.INI:** Internal driver file. You must not modify this file.
- TXRX.MSG: Internal driver file containing error messages for each error code. You must not modify this file.
- **TXRX. PDF:** This document, which provides detailed information about the TXRX driver.
- TXRX.DLL: Compiled driver.

#### 🔈 Note:

You must use Adobe Acrobat<sup>®</sup> Reader<sup>™</sup> to view the **TXRX**. **PDF** document. You can install Acrobat Reader from the Studio installation CD, or you can download it from Adobe's Web site.

You can use the TXRX driver on the following operating systems:

- Windows XP/Vista/7/8/10
- Windows CE 4.x, 5.x, 6.x, 7.x

For a description of the operating systems used to test driver conformance, see "Conformance Testing" below.

## **Conformance Testing**

The following hardware/software was used for conformance testing:

- Driver Configuration (a):
  - PLC Program: None
  - Baud Rate: 9600
  - Protocol: ASCII
  - Data Bits: 7
  - Stop Bits: 1
  - Parity: None
  - COM Port: 1
  - TCP/IP Port: 0
  - Cable: Serial Null-Modem

| Driver<br>Version | Studio<br>Version | Operating<br>System<br>(development) | Operating System<br>(runtime) | Equipment                                                                                                    |
|-------------------|-------------------|--------------------------------------|-------------------------------|----------------------------------------------------------------------------------------------------|
| 1.21              | 8.0+SP1           | Windows 8                            | Windows 8/CE                  | <ul> <li>Two PCs connected with a Serial cable</li> <li>Two PCs connected with a TCP/IP connection</li> </ul> |

- Driver Configuration (b):
  - PLC Program: None
  - Baud Rate: Not used
  - Protocol: ASCII
  - Data Bits: Not used
  - Stop Bits: Not used
  - Parity: Not used
  - COM Port: Not used
  - TCP/IP Port: 43981
  - Cable: Ethernet Cable

| Driver  | Studio  | Operating | Equipment/Software                                                                                                    |
|---------|---------|-----------|----------------------------------------------------------------------------------------------------|
| Version | Version | System    |                                                                                                    |
| 1.21    | 8.0+SP1 | Windows 8 | <ul> <li>Two PCs connected with a Serial cable</li> <li>Two PCs connected with a TCP/IP connection</li> <li>GE FANUK, Schneider Electric M40 PLCs that talks<br/>MODBUS TCP/IP</li> <li>Packet Sender</li> </ul> |

## Selecting the Driver

When you install Studio, all of the communication drivers are automatically installed in the \DRV subdirectory but they remain dormant until manually selected for specific applications. To select the TXRX driver for your Studio application:

- 1. From the main menu bar, select **Insert**  $\rightarrow$  **Driver** to open the *Communication Drivers* dialog.
- 2. Select the **TXRX** driver from the *Available Drivers* list, and then click the **Select** button.

| Com      | munica                            | ation Drivers                                                                                                    |                                                                                                    |           |
|----------|-----------------------------------|----------------------------------------------------------------------------------------------------|----------------------------------------------------------------------------------------------------|-----------|
| Avai     | ilable driv                       | vers:                                                                                                    |                                                                                                    |           |
| DL       | LL                                | Description                                                                                                    | ^                                                                                                    | Help      |
| TS<br>TW | TCP<br>VCAT                       | INDUSOFT, InduSoft Test Driver for TCP/IP(NT-2000-9x-C<br>Beckhoff, TWinCAT ADS Interface PLC (NT-2k-XP-CE) [1                                                                                                    |                                                                                                    |           |
|          | -<br>VITE<br>SE<br>LL<br>RGO<br>C | Send and receive data using a serial or TCP/IP port[N1-2<br>Universal Library [1.04 - Beta 4]<br>UNI-TELWAY, UNI-TELWAY Protocol - TSX (NT/2k/XP/<br>USINA STA ELISA - Blender (NT-2000-9x) [v1.02]<br>VILLARES - Dedicated equipment (NT/2000/XP)[1.00]<br>Altersys - Interface with Virgo PC Based Control (CE-SH4/x<br>STEEPI FCHASE - Interface with SteepieChase PC. Based | <ul> <li>I</li> <li>I</li></ul> | Select >> |
| Sele     | cted driv                         | reis:                                                                                                    |                                                                                                    |           |
| DI       | LL                                | Description                                                                                                    |                                                                                                    | >> Remove |
|          |                                   |                                                                                                    |                                                                                                    |           |
|          |                                   | ОК                                                                                                    |                                                                                                    | Cancel    |

**Communication Drivers Dialog** 

3. When the **TXRX** driver is displayed in the **Selected Drivers** list, click the **OK** button to close the dialog. The driver is added to the *Drivers* folder, in the *Comm* tab of the Workspace.

#### >> Note:

It is not necessary to install any other software on your computer to enable communication between Studio and the target device. However, the TXRX driver is used only by Studio; you may need to install additional software to program the device.

#### Attention:

For safety reasons, you must take special precautions when installing any physical hardware. Please consult the manufacturer's documentation for specific instructions.

## **Configuring the Driver**

Once you have selected the TXRX driver in Studio, you must properly configure it to communicate with your target device. First, you must set the driver's communication settings to match the parameters set on the device. Then, you must build driver worksheets to associate database tags in your Studio application with the appropriate addresses (registers) on the device.

## **Configuring the Communication Settings**

The communication settings are described in detail in the "Communication" chapter of the Studio *Technical Reference Manual*, and the same general procedures are used for all drivers. Please review those procedures before continuing.

For the purposes of this document, only TXRX driver-specific settings and procedures will be discussed here. To configure the communication settings for the TXRX driver:

- 1. In the *Workspace* pane, select the *Comm* tab and then expand the *Drivers* folder. The TXRX driver is listed here as a subfolder.
- 2. Right-click on the *TXRX* subfolder and then select the **Settings** option from the pop-up menu. The *TXRX: Communication Parameters* dialog is displayed:

|                                                                            |                            | Seria                                   |
|----------------------------------------------------------------------------|----------------------------|-----------------------------------------|
|                                                                            |                            | С                                       |
|                                                                            |                            | В                                       |
| Workspace                                                                  | * X                        | D                                       |
| Drivers     Drivers     Drivers     Drivers     Drivers     TCP/IP     DDE | Insert<br>Settings<br>Help | TCP/IF<br>43981<br>Max M<br>50<br>Advar |

Select Settings from the Pop-Up Menu

| <sup>TX</sup> TXRX:        |                        |
|----------------------------|------------------------|
| Serial Encapsulation: None |                        |
| COM: COM2 🗸                | Stop Bits: 1           |
| Baud Rate: 9600 🔽          | Parity: None 🔽         |
| Data Bits: 8 💌             |                        |
| TCP/IP Port:               | ETX Char (Hex):        |
| 43981                      | 6C                     |
| Max Msg Buffer:<br>50      | Null Char (Hex):<br>7E |
| Advanced                   | OK Cancel              |

**TXRX: Communication Parameters Dialog** 

3. Verify the Serial Port settings, and change them if necessary.

4. Configure the additional driver-specific settings, as described in the following table:

| Setting        | Default Value | Valid Values                         | Description                                                                                                    |
|----------------|---------------|--------------------------------------|----------------------------------------------------------------------------------------------------|
| СОМ            | COM2          | СОМ1 to<br>СОМ256                    | Serial port of the PC used to communicate with the device.                                                                                                    |
| Baud Rate      | 9600          | 110 to<br>115200                     | Communication rate of data.                                                                                                    |
| Data Bits      | 8             | 5 to 8                               | Number of data bits used in the protocol. (ASCII is typically 7 bits; RTU is typically 8 bits.)                                                                                                    |
| Stop Bits      | 1             | 1 or 2                               | Number of stop bits used in the protocol.                                                                                                    |
| Parity         | None          | Even, Odd,<br>None, Space<br>Of Mark | Parity of the protocol.                                                                                                    |
| TCP/IP Port    | 0             | Integer value                        | TCP/IP port number used to receive messages from<br>other devices. <i>Important</i> : If you want to use Serial<br>communication, you must specify zero (0) for this<br>parameter.                                                                                                    |
|                |               | 0 to FF                              | ETX character indicates the end of a message; Studio<br>will put that character at the end of every Write<br>command. You can specify multiple ETX characters<br>using the following syntax:                                                                                                    |
| ETX Char (Hex) | 0             |                                      | <1st ETX>, <2nd ETX>, <3rd ETX>                                                                                                    |
|                |               | N. (Nono)                            | For example, you can specify <b>0D</b> , which is a carriage return in ASCII                                                                                                    |
|                |               |                                      | Configure an $\mathbf{N}$ value if you do not want to use the ETX character.                                                                                                    |
| Max Msg Buffer | 50            | Integer value                        | Number of messages that the driver will save in the internal buffer. If the buffer is full and new messages arrive, they will be ignored until the driver is finished processing at least one message.                                                                                                    |
| Null Char      |               | 01 to FF                             | If the message that is arriving has the ASCII code zero<br>( <b>0x00</b> ), the driver will replace them by the ASCII code (in<br>Hex format) specified in this field. To send zero (0x00)<br>characters in a message you can set your string tag with<br>the code specified (use function Asc2Str) in this field and<br>it will be replaced by zero (0x00) in the send buffer. To<br>send the value in this field in a message you will need to<br>put it twice in the tag, i.e., if you specify 0x31 in this field<br>(ASCII code for number 1) and you need to send a<br>message with this code, your tag containing the message<br>must duplicate the character (11 instead of 1). When a<br>message is received and it contains the "Null Char"<br>(value in this field) in it, the driver will duplicate the<br>character so the user can distinguish between zero<br>characters (0x00) and the actual "Null Char" specified in<br>this field. |

5. If you are using a Data Communication Equipment (DCE) converter (e.g., 232/485) between your PC and your target device, then you must also adjust the **Control RTS** (Request to Send) setting to account for the converter. In the *Communication Settings* dialog, click the **Advanced** button to open the *Advanced Settings* dialog:

| Advanced settings                                                                                    |                                                                                  |
|----------------------------------------------------------------------------------------------------|----------------------------------------------------------------------------------|
| Timeout (ms)<br>Start message: 1000<br>End message: 0<br>Interval between char: 500<br>Wait CTS: 100 | Disable DTR OK<br>Enable IR Cancel<br>Protocol<br>Station:<br>Retries: 0         |
| Handshake<br>Control RTS: no 💌<br>Verify CTS: no 💌                                                   | Buffers length (bytes)         Tx Buffer:       512         Rx Buffer:       512 |

Advanced Settings Dialog

You do not need to change any other advanced settings at this time. You can consult the Studio *Technical Reference Manual* later for more information about configuring these settings.

6. Click **OK** to close the Advanced Settings dialog, and then click **OK** to close the Communication Settings dialog.

## **Configuring the Driver Worksheets**

A selected driver includes one or more driver worksheets, which are used to associate database tags in Studio with operands on the target device. Each worksheet is triggered by specific application behavior, so that the tags / operands defined on that worksheet are scanned only when necessary – that is, only when the application is doing something that requires reading from or writing to those specific tags / operands. Doing this optimizes communication and improves system performance.

The configuration of these worksheets is described in detail in the "Communication" chapter of the Studio *Technical Reference Manual*, and the same general procedures are used for all drivers. Please review those procedures before continuing.

#### Note:

We recommend configuring operands on the device in sequential blocks in order to maximize performance.

To insert a new driver worksheet:

- 1. In the Comm tab, open the Drivers folder and locate the TXRX subfolder.
- 2. Right-click on the *TXRX* subfolder, and then select **Insert** from the pop-up menu:

| Workspace                                                      | <b>∴ X</b>                 |
|----------------------------------------------------------------|----------------------------|
| Orivers     Orivers     Orivers     Orivers     TCP/IP     DDE | Insert<br>Settings<br>Help |

Inserting a New Worksheet

A new TXRX driver worksheet is inserted into the *TXRX* subfolder, and the worksheet is opened for configuration:

|          | [              | Description:                    |                |                                |                                         | rease priority            |     |
|----------|----------------|---------------------------------|----------------|--------------------------------|-----------------------------------------|---------------------------|-----|
| Header — | <br> <br> <br> | Read Trigger:<br>Write Trigger: | Enable Rea     | ad when Idle:<br>e on Tag Chan | Read Completed:<br>ge: Write Completed: | Read Statu<br>Write Statu | 15: |
|          | 9              | Station:                        | Header:<br>ETX |                                |                                         | Min:                      |     |
|          |                | Tag Name                        |                | A                              | ddress                                  | Div                       | Add |
|          | 1              | RX                              |                | 10                             |                                         |                           |     |
| Body     | *              |                                 |                |                                |                                         |                           |     |
|          | *              |                                 |                |                                |                                         |                           |     |

#### TXRX Driver Worksheet

> Note:

Worksheets are numbered in order of creation, so the first worksheet is **TXRX001.drv**.

Most of the fields on this worksheet are standard for all drivers; see the "Communication" chapter of the *Technical Reference Manual* for more information on configuring these fields. However, the **Station**, **Header**, and **Address** fields use syntax that is specific to the TXRX driver.

- 3. Configure the Station and Header fields as follows:
  - Station field (not used for Serial communication): Specify the IP Address of the device, using the following syntax:

<IP Address>[:Port Number]

Example — 192.168.2.15:1111

Where:

- <IP Address> is the device's IP address on the TCP/IP network; and
- *[Port Number]* is the TCP/IP port number to which you send messages. When configuring the station to receive value, the port number is taken from the *TXRX: Communication Parameters* dialog.

There is no default value, and you can leave the field blank for Serial communication. You can also specify an indirect tag (e.g. {station}), but the tag that is referenced must follow the same syntax and contain a valid value.

Header field: Define the specific incoming and outgoing messages to be sent from the device.

You can specify two types of headers for incoming messages:

• RXn: Writes incoming messages to a specified tag when n characters arrive.

• **ETX**: Writes incoming messages to a specified tag only when one of the **ETX** characters you configured for the driver arrives.

**RXTIMEOUT**: Writes incoming messages to a specified tag only when there is no **ETX** char in the message and the *Interval Between Characters* arriving chars is elapsed (configured on *Communication Parameters->Advanced*).

To specify a header for outgoing messages:

- TX:<ETX char (Hex value)>: Sends outgoing messages to the device. Messages consist of a specified tag in ASCII format along with the specified ETX character.
- HTX:<ETX (Hex value)>: Sends outgoing messages to the device. Message is written in hexadecimal value.

#### Note:

This header is a new functionality implemented in TxRx driver which allows this driver to write in hexadecimal mode. This mean that if a value like "12" is written to the tag, the driver will take this string that is in ASCII format and will convert this to a hexadecimal value. For example "12" that is '1' and '2' in ASCII, so the driver will write 0x12.

The maximum hexadecimal value accepted in this case is 0xFF (255 in decimal), values beyond this limit will be divided. Example: if a value like "1234" is passed to the driver, it will write 0x12 0x34.

Other examples:

| Value written in the Tag | Value that driver will write |
|--------------------------|------------------------------|
| "1"                      | 0x1                          |
| "12"                     | 0x12                         |
| "123"                    | 0x12 0x3                     |
| "12 34"                  | 0x12 0x34                    |
| "12 34 5"                | 0x12 0x34 0x05               |
| " 5678"                  | 0x05 0x06 0x07 0x08          |
| "12345"                  | 0x12 0x34 0x05               |

For example:

- Tx sends messages only. If you do not specify an ETX character in the Header, Studio automatically uses the ETX character from the Settings field for Write commands. (For example: TX:0D)
- TX: 0A sends messages only. Studio uses the 0A character (as the ETX character) at the end of the outgoing message.
- □ RX10 receives incoming messages of ten (10) characters.
- □ **ETX** receives incoming messages ending with one of the **ETX** characters you specified in the *Communication Parameters* dialog.
- **RXTIMEOUT** receives incoming messages with the data in the internal buffer if the buffer does not contain any ETX and no other header was found to handle the message. This condition is

checked after the interval between characters configured in *Communication Parameters-*>*Advanced* dialog

 $\square$  HTX write for example the value 10 in the tag, the driver will send 0x10 to the device.

You can type {Tag} into the Header field, but you must be certain that the Tag's value is correct and that you are using the correct syntax, or you will get an invalid Header error.

**Note:** Studio transfers incoming messages to tags in the tag fields as strings.

#### >> Note:

For TxRx driver, the Header's field should not be changed after starting the driver execution.

- 4. For each table row (i.e., each tag/register association), configure the **Address** field using the following syntax:
  - □ For Write commands, the address must specify the number of characters that can be sent for each line of the worksheet. The maximum value per line is 80 characters.
  - □ For incoming messages or responses, use the following syntax

L:<Message Length>, S:<Separator Char>Of <Any Integer Value>

(For example: L:10)

□ In case of hexadecimal format output, use the following syntax HL:<Message Length>, HS:<Separator Char>

(For example: HL:2 HS:32)

For showing all the receive values in hexadecimal format :

```
H
(For example: H)
```

#### > Note:

In hexadecimal format the maximum numbers of values that can be displayed are 341 hexadecimal values. Exceeded the limit of size, it reports a "warning", stating that data loss is occurring.

#### Where:

- <Message Length> is the number of characters (starting with the last character defined in the Driver Worksheet) the address tag will receive.
- *<Separator Char>* is an ASCII character (hexadecimal) used to end and separate messages; for example, s:41.
- <Any Integer Value> is the number of characters (starting with the last character defined in the Driver Worksheet) the address tag will receive.

| Header Field | Address Field |
|--------------|---------------|
| ETX          | L:10          |
| ETX          | S:20          |
| ETX          | S:20          |
| ETX          | L:10          |

#### >> Note:

For Header types ETX, RXn and RXTIMEOUT, the IP address of the Source device can be defined on the Station field of the driver worksheet. The TCP/IP Port is not passed on the Station field in these cases, since the Port used for incoming messages is the one configured under Driver Settings. In this case, only values received from the specific source IP will be assumed. The IP address of the Source device is required in case the project has at least two (or more) driver worksheets with the same Header type (e.g. ETX, RXn or RXTIMEOUT). In case the project has only one single driver worksheet for one of the aforementioned headers, the station field is ignored and the tag of the respective worksheet receives incoming values from any Source device arriving on the TCP/IP Port configured on the Driver Settings.

## **Executing the Driver**

By default, Studio will automatically execute your selected communication driver(s) during application runtime. However, you may verify your application's runtime execution settings by checking the *Project Status* dialog.

To verify that the the communication driver(s) will execute correctly:

1. From the main menu bar, select **Project**  $\rightarrow$  **Status**. The *Project Status* dialog displays:

| Task                    | Status | Startup   |                  |
|-------------------------|--------|-----------|------------------|
| 📕 Background Task       |        | Automatic | Start            |
| 👷 Database Spy          |        | Manual    | _                |
| 🖬 DDE Client Runtime    |        | Manual    | Stop             |
| DDE Server              | Manual |           |                  |
| 📶 Driver Runtime        |        | Automatic | >                |
| 🛃 LogWin                |        | Manual    |                  |
| ODBC Runtime            |        | Manual    | Start <u>u</u> p |
| CPC Client Runtime      |        | Manual    |                  |
| Studio Scada OPC Server |        | Manual    |                  |
| 💓 TCP/IP Client Runtime |        | Manual    |                  |
| 👏 TCP/IP Server         |        | Manual    |                  |
| Viewer                  |        | Automatic |                  |

**Project Status Dialog** 

- 2. Verify that the *Driver Runtime* task is set to Automatic.
  - If the setting is correct, then proceed to step 3 below.
  - If the Driver Runtime task is set to Manual, then select the task and click the Startup button to toggle the task's *Startup* mode to Automatic.
- 3. Click **OK** to close the *Project Status* dialog.
- 4. Start the application to run the driver.

## Troubleshooting

If the TXRX driver fails to communicate with the target device, then the database tag(s) that you configured for the **Read Status** or **Write Status** fields of the Standard Driver Sheet will receive an error code. Use this error code and the following table to identify what kind of failure occurred.

| Error Code | Description                                                  | Possible Causes                                                                                                    | Procedure to Solve                                                                                                    |  |
|------------|--------------------------------------------------------------|----------------------------------------------------------------------------------------------------|----------------------------------------------------------------------------------------------------|--|
| 0          | ОК                                                           | Communicating without problems                                                                                                | Not required                                                                                                    |  |
| 2          | Failure to allocate<br>memory                                | Not enough memory to allocate the driver buffer                                                                               | Increase the system memory.                                                                                                    |  |
| 10         | Invalid Header                                               | Invalid Header provided or tag in the <b>Header</b> field has an invalid configuration                                        | Type a valid Header or a valid tag value in the <b>Header</b> field. Consult the Studio <i>Technical Reference Manual</i> for list of valid headers.    |  |
| 16         | Invalid command                                              | Invalid command specified in the Driver<br>Worksheet                                                                          | Disable all <b>Read</b> fields in the Driver Worksheet.                                                                                                 |  |
| 17         | Invalid ETX                                                  | Invalid ETX value specified                                                                                                   | Type a valid <b>ETX</b> value (between 01 and FF).                                                                                                    |  |
| 18         | Error connecting                                             | Invalid IP address or TCP/IP port specified                                                                                   | Type a valid IP Address (TCP/IP) in the <b>Station</b> field or for the tag value.                                                                      |  |
| 19         | Generic TCP/IP Error                                         | TCP/IP layer seems to be malfunctioning                                                                                       | <ul> <li>Check if your network card is working properly</li> <li>Check if the TCP/IP protocol is properly installed on your network settings</li> </ul> |  |
| 20         | Invalid value, please<br>specify a value<br>between 1 and 50 | Configuration the driver Settings <i>Max Msg</i><br><i>Buffer</i> parameter is outside the range between 1<br>and 50 messages | Please enter a value between 1 and 50                                                                                                    |  |
| 21         | Invalid Null Char                                            | Configuration on the driver Settings <i>Null Char</i><br>has a invalid value, usually a non-Hex format<br>value               | Please enter a valid char code in Hex format                                                                                                    |  |

#### 🗢 Tip:

You can monitor communication status by establishing an event log in Studio's *Output* window (*LogWin* module). To establish a log for **Field Read Commands**, **Field Write Commands** and **Protocol Analizer**, right-click in the *Output* window and select the desired options from the pop-up menu.

You can also use the *LogWin* module (**Tools**  $\rightarrow$  **LogWin**) to establish an event log on a remote unit that runs Windows CE. The log is saved on the unit in the celog.txt file, which can be downloaded later.

If you are unable to establish communication between Studio and the target device, then try instead to establish communication using the device's own programming software. Quite often, communication is interrupted by a hardware or cable problem or by a device configuration error. If you can successfully communicate using the programming software, then recheck the driver's communication settings in Studio.

If you must contact us for technical support, please have the following information available:

- Operating System (type and version): To find this information, select Tools  $\rightarrow$  System Information.
- Project Information: To find this information, select Project → Status.
- Driver Version and Communication Log: Displays in the Studio Output window when the driver is running.
- Device Model and Boards: Consult the hardware manufacturer's documentation for this information.

## **Sample Application**

A sample application that employs the TXRX driver is provided on the Studio installation CD. We strongly recommend that you use this sample application to test the driver *before* you develop your own applications, for the following reasons:

- To better understand the information and instructions provided in this document;
- To verify that your driver configuration is working satisfactorily with the target device; and
- To ensure that the all of hardware used in the test (i.e. the device, adapter, cable, and PC) is functioning safely and correctly.

#### 🔌 Note:

The following instructions assume that you are familiar with developing project applications in Studio. If you are not, then please review the relevant chapters of the Studio *Technical Reference Manual* before proceeding.

To use the sample application:

- 1. Configure the device's communication settings according to the manufacturer's documentation.
- 2. Run Studio.
- 3. From the main menu bar, select File  $\rightarrow$  Open Project.
- 4. Insert the Studio installation CD and browse it to find the sample application. It should be located in the directory **\COMMUNICATION EXAMPLES\TXRX**.
- 5. Select and open the sample application.
- 6. Configure and test the driver, as described in the rest of this document.

When you have thoroughly tested the driver with your target device, you may proceed with developing your own Studio application projects.

#### ➡ Tip:

You can use the sample application screen as the maintenance screen for your own applications.

# **Revision History**

| Doc.<br>Revision | Driver<br>Version | Author              | Date        | Description of Changes                                                                                                    |
|------------------|-------------------|---------------------|-------------|----------------------------------------------------------------------------------------------------|
| А                | 1.00              | Lourenço Teodoro    | 9 Mar 2001  | Initial version                                                                                                    |
| В                | 1.01              | Lourenço Teodoro    | 27 Apr 2001 | Improved unsolicited messages treatment                                                                                                    |
| С                | 1.02              | Lourenço Teodoro    | 19 Nov 2001 | <ul> <li>Fixed the lock-up bug</li> <li>Implemented the receiving feature with more than one line in the address</li> </ul>                                                                                                    |
| D                | 1.03              | Robert Vigiani Jr.  | 5 Dec 2001  | <ul> <li>Included TCP/IP communication</li> <li>Included configuration of ETX char in the send messages</li> <li>Included message treatment by length or by separator char</li> </ul>                                                                 |
| E                | 1.04              | Lourenço Teodoro    | 3 May 2002  | The parameter Interval Between RX char is used to reset the RX buffer. The previous version had a fixed time of 500ms.                                                                                                    |
| F                | 1.05              | Lourenço Teodoro    | 9 Oct 2002  | Fixed bug when using Interval Between RX char with TCP/IP                                                                                                    |
| G                | 1.06              | Bryan Morgan        | 14 Feb 2003 | Fixed bug preventing the driver from using the ETX char when sending data                                                                                                    |
| Н                | 1.07              | Lourenço Teodoro    | 01 Dec 2003 | Fixed send problem when the driver was compiled for UNICODE. This problem could happen under Windows CE.                                                                                                    |
| I                | 1.08              | Bruno A. Crepaldi   | 12 Nov 2004 | Fixed the problem of memory leak                                                                                                    |
| J                | 1.09              | Leandro Coeli       | 06 Sep 2005 | Fixed the ETX problem                                                                                                    |
| К                | 1.10              | Eric Vigiani        | 04 Oct 2006 | Modified the driver to accept multi-connections                                                                                                    |
| L                | 1.10              | Michael D. Hayden   | 08 Dec 2006 | Edited for language and usability.                                                                                                    |
| М                | 1.11              | Jonathan C. Romanus | 14 Feb 2007 | <ul> <li>Fixed problem when receiving 8X characters</li> <li>Changed the driver to be only UNICODE</li> <li>Fixed duplicated first character when time between received messages was less than one second.</li> </ul>                                 |
| N                | 1.11              | Rafael R Fernandes  | 15 Mar 2007 | <ul> <li>Driver modified to accept binary messages.</li> </ul>                                                                                                    |
| 0                | 1.12              | Plínio M. Santana   | 23 Nov 2007 | <ul> <li>Included exclusive ETX option on the Communication Parameters.</li> <li>Included Ignored Messages Amount option on the Communication Parameters.</li> </ul>                                                                                  |
| Р                | 1.12              | Plinio M. Santana   | 23 Jan 2008 | <ul><li>Fixed RX Buffer to don't repeat the ETX char.</li><li>Modification to synchronize operations.</li></ul>                                                                                                    |
| Q                | 1.14              | Lourenco Teodoro    | 5 Jan 2009  | <ul> <li>Fixed problem with ETX higher than 8F</li> <li>Modified Communication Parameters window</li> <li>Added Max Msg Buffer and Null Char parameters</li> <li>Added RXTIMEOUT Header</li> </ul>                                                    |
| R                | 1.15              | Paulo R. Balbino    | 9 Jul 2009  | <ul> <li>Added hexadecimal support</li> <li>Fixed problem with RXn header</li> <li>Increased message size for up to 1024 characters</li> <li>Fixed problem when using RXTIMEOUT header and there are Null (0x00) characters in the message</li> </ul> |

| S | 1.15 | Andre Bastos                                          | 10 Dec 2009 | <ul> <li>Documentation revised only. No modifications on the driver</li> </ul>                                                                                                    |
|---|------|-------------------------------------------------------|-------------|----------------------------------------------------------------------------------------------------|
| Т | 1.16 | Eric Vigiani                                          | 10 Dec 2009 | <ul> <li>Fixed issue with ETX and RX Headers</li> </ul>                                                                                                    |
| U | 1.17 | Paulo Balbino                                         | 26 Jul 2010 | <ul> <li>Fixed issue with adding an extra character to the TX message</li> </ul>                                                                                                    |
| V | 1.18 | Lourenço Teodoro                                      | 25 Mar 2011 | <ul> <li>Fixed issue to receive data when connecting as a client under Windows<br/>CE.</li> </ul>                                                                                                    |
| W | 1.19 | Ricardo Marroni /<br>Vivek Abraham<br>Anushree Phanse | 18 Oct 2016 | <ul> <li>Implemented support for source IP address for Headers ETX, RXn and<br/>RXTIMEOUT.</li> </ul>                                                                                                    |
| Х | 1.20 | Anushree Phanse                                       | 03 Nov 2016 | <ul> <li>Driver project changed to fix compilation issues, version incremented.</li> </ul>                                                                                                    |
| Y | 1.21 | Anushree Phanse                                       | 05 Apr 2017 | <ul> <li>Fixed issue of driver not being able to to reconnect with the client when using serial encapsulation with TCP/IP as a Server by fixing Unicomm.</li> <li>Removed invalid diagnostic log messages seen on starting the driver.</li> </ul> |